## CONHECER A TERRA - LOCALIZAÇÃO RELATIVA

7º Ano - GEOGRAFIA

## Guião de Tarefas

- Com o Google Earth aberto, voa agora para Porto, Portugal repetindo o ponto 4 da Tarefa 1. Aproxima o mapa a uma altitude de visualização +/- de 1 km, (ao fundo do ecrã do lado esquerdo), de modo a visualizares a escola Rodrigues de Freitas e a área envolvente.
- 2 Na barra de ferramentas selecciona o indicador de local, entretanto abre uma janela, e aí escreves o nome: Escola Rodrigues de Freitas; modifica a cor da etiqueta e do ícone para vermelho. Coloca o indicador sobre a escola e clica em OK.
- 3 Novamente na barra de ferramentas selecciona o **indicador de local**, na janela que abre, selecciona o ícone do lado direito e escolhe o marcador , depois segue as indicações do ponto anterior para assinalar a Escola Carolina Michaelïs.
- 4 Repete a actividade anterior para assinalar a Casa da Música mas agora altera a cor da etiqueta e do ícone para amarelo.
- 5 Repete o passo anterior para assinalar o Shopping Cidade do Porto alterando a **cor da etiqueta** e do **ícone** para verde fluorescente.
- 6 Utiliza a **orientação** do controlo de navegação, canto superior direito do mapa, determina a localização relativa dos lugares assinalados por ti.
- 7 Na barra de ferramentas seleccione o botão adicionar caminho
  e marca o trajecto entre a tua escola e a Casa da Música, (Praça Pedro Nunes, Rua Augusto Luso, Rua da Boavista/Av. Da Boavista, Praça Mouzinho da Silveira, Casa da Música). Na caixa de diálogo que se abre escreve o nome, caminho para a Casa da Música. Define o Estilo e cor, por ex. Vermelho, define a Largura, 5,0, e selecciona OK. Vê a caixa ao lado.

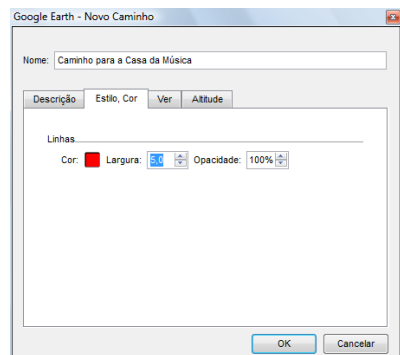

Ficha de Trabalho: perg. 6

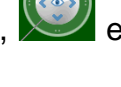

icha de Trabalho: perg. 1 a 5

- 8 Na barra de ferramentas usa a régua e mede distâncias: ao fixares o cursor num ponto do mapa, arrasta o rato até ao outro ponto entre os quais queres medir a distância, simultaneamente abre-se uma caixa de diálogo, selecciona a unidade de medida (m) e lê o valor medido.
- 9 Na barra de ferramentas selecciona o botão adicionar polígono 2<sup>+</sup> e delimita com pontos o quarteirão da Casa da Música, verás desenhado um polígono que se sobrepõe à área visível. Na caixa de diálogo escreve o nome: Quarteirão da Casa da Música. Na Descrição: faz uma pequena descrição da área assinalada, por ex. Principal sala de espectáculos do Porto projectada pelo arquitecto holandês Rem Koolhaas. Define o Estilo e Cor e Opacidade da linha e do preenchimento.
- 10 Na janela locais, com o botão direito do rato abre: adicionar e depois pasta, simultaneamente abre uma caixa, dá um Nome à pasta, por ex: Lugares a visitar. Na janela locais arrasta, para dentro da pasta que criaste, os marcadores que juntaste, o caminho que traçaste e o polígono que adicionaste.

-icha de Trabalho: perg. 8

11 - Guarda o Ficheiro: Guardar local como: Na janela: Nome do ficheiro: (ex. Boavista/Porto) e Guardar com o tipo: Kmz (\*.Kmz), depois Guardar.

Dar resposta às questões da Ficha de Trabalho